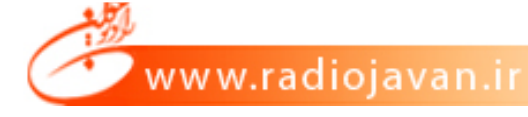

Audtion نرمافزاری قدرتمند برای انجام امور مختلف ویرایشی روی فایل های صوتی است که توسط کمپانی بزرگ و مشهور Adobe تهیه شده است. در این نرمافزار قدرتمند، کاربران توانایی انجام کارهای مختلف ویرایشی و ساخت یک فایل صوتی و آهنگ را دارند؛ از جمله برش یک فایل صوتی، کپی قسمتی از یک آهنگ، توانایی ترکیب دو صدا روی هم با استفاده از ابزار موجود، قرار دادن افکتهای صوتی بر روی فایل های صوتی و... از ویژگیهای مهام و اصلی ایان نارمافزار میتوان به ماورد زیار اشاره کرد: از ویژگی های مهای مورد نظر و غیره؛ مردازش روی فایل های صوتی همانند قطع صدا، کپی صدا، حذف قسمتهای مورد نظر و غیره؛ د افکتگذاری روی صدا به کمک پلاگینهای مختلف، مانند صدای لیزری، رادیویی، اضافه کردن صدای همسرایان مجازی و مانند آن؛

\_ افزودن افکتهای خودکار توسط برنامه به آهنگ در صورت نیاز؛

\_ دارا بودن مديريت بر حافظه Clip Board و...؛

\_ قابلیت ویرایش تمامی فایلهای صوتی؛

\_ توانایی ضبط صدا بر روی آهنگ به صورت مستقیم از طریق میکروفون؛

\_ و برخورداری از نمونههای مختلف پخش برای افکتها و همچنین شنیدن تغییرات انجام شده بر روی آهنگ

قبل از ذخیرهسازی.قبل از شروع استفاده از این نرمافزار، شناخت انواع صداهایی که بهعنوان مواد اولیه یا

Material در این نرمافزار استفاده می شود ضروری است.

www.radiojavan.ir

انواع صدا:

۱\_ کلام

۲\_ موسیقی

۳\_ افکت

افکت به دو مفهوم کلی اطلاق میشود:

اول، افکتهایی که به آنها صداهای طبیعی گفته میشود؛ مانند صدای بوق اتومبیل، صدای حیوانات، آمبیانس یا صدای محیط و…

دوم، جلوههای صوتی که به صدا داده میشود مانند اکو (Echo) و Reverb و مانند آن.

برای شروع باید تمامی مواد لازم را در رایانه ذخیره کنیم، کلام را می توانیم با استفاده از Sound

Recorderها، Player MP۳ها و یا با استفاده از اتصال میکروفن به رایانه ضبط و ذخیره کنیم. موسیقی و

افکت را نیز میتوانیم از سیدی یا هارددیسک دریافت کنیم.

قبل از شروع ضبط صدا از طریق نرمافزار در سیستمهای رایانهای که از کارت صدای Onboard استفاده

می کنند، باید ورودی میکروفن را انتخاب و سپس در نرمافزار کار ضبط را آغاز کنیم. برای این کـار مراحـل زیـر

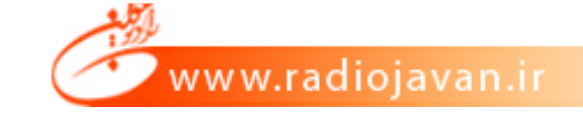

باید طی شود:اجرای با استفاده از دابل کلیک روی آیکن بلندگو که در کنار ساعت ویندوز واقع است. (اگر این آیکن را نمی بینید به این آدرس بروید:

Control panel/ Soundand audio devices/ chek the place volume icone in the taskbar

هر گاه میکسر مربوط به ولوم را مشاهده کردید به منوی Option/ properties/ Recording or

OK /input

رفته و ولوم میکروفن را **select** کنید.

چنانچه تمایل دارید صدای ورودی از طریق میکروفن را تقویت کنید به منوی پنجره Recording Control

یا Volume Control در همان پنجره رفته Advanced Control را فعال کنید. سپس کلید

Advanced در زیر ولوم میکروفن را کلیک کرده و Microphone Boot را فعال کنید. بدین ترتیب

صـــــدای شــــــما بــــــه انـــــدازه بیســـــت db تقویــــــت مــــــیشـــود.

و اما نرمافزار Adobe Audtion از سه قسمت کلی تشکیل شده است:

۱\_ ادیت: Edit view، جهت ضبط و ویرایش یک صدا

۲\_ مالتی تراک: Multi Track، محیط مالتی تراک جهت ضبط، ویرایش و میکس چند صدا

۳۔ سیدی: CD، برای Write و آمادهسازی سیدی صوتی. (Audio cd)

www.radiojavan.ir

قدم اول پس از اتصال میکروفن به رایانه

وارد محیط Edite view شوید، به منوی فایل بروید و دکمه new را کلیک کنید چرا که می خواهیم یک

صدای جدید ضبط کنیم.

وقتی پنجره زیر را مشاهده کردید تنظیمات مورد نیاز را انتخاب و سپس OK کنید.

| Sample Rate                     | Channels         | Resolution                            |
|---------------------------------|------------------|---------------------------------------|
| 192000                          | ( <u>S</u> tereo | © 1 <u>6</u> -bit<br>© 32-bit (float) |
| 96000                           |                  |                                       |
| 64000                           |                  |                                       |
| 48000                           |                  |                                       |
| 44100                           |                  |                                       |
| 32000                           |                  | 3 <u>-</u>                            |
| 5.0000000                       |                  |                                       |
| 22050                           |                  | OK                                    |
| 22050<br>16000<br>11025         |                  | OK                                    |
| 22050<br>16000<br>11025<br>8000 |                  | OK<br>Cance                           |

Sample Rate عبارت است از نرخ نمونهبرداری از صدای ورودی، چرا که صدای ورودی از نوع آنالوگ و

پیوسته است و جهت ذخیره صدا در حافظه رایانه لازم است از این صدا نمونهبرداری و تبدیل به یک صدای

گسسته و یا ۰ و ۱ شود، این تنظیمات هم به همین منظور است. هرچه نمونهها یا Sample Rate بالاتر

باشد کیفیت صدای بالاتری خواهیم داشت. برای شروع ۴۴۱۰۰ هرتز ۱۶ بیت مونو را به شما پیشنهاد میکنم.

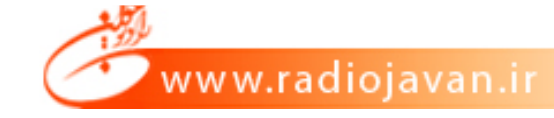

حال روی نوار نمایش بلندی صدا یا db متر دبل کلیک کرده تا بلندی و فاصله میکروفن به منبع صدای مورد نظر را تنظیم کنید.

تصویری از dbMeter

توجه داشته باشید بلندی صدا در حدی نباشد که از صفر دسی بل تجاوز کند. در غیر این صورت صدای ورودی بیش از حد مجاز است که به آن Dissort می گوییم. اگر صدا چنین باشد چراغ قرمز Clip روشن خواهد شد. در هنگام ضبط اگر یکی دو بار Clip یا Dissort رخ داد ایرادی ندارد و می توانید بعد از ضبط این موارد را حل کنید.حال روی دکمه Record قرمز رنگ کلیک کرده تا نرمافزار شروع به ضبط کند. در پایان دکمه Stop (مربع) را بزنید تا ضبط متوقف شود. در حین ضبط به صورت مداوم مواظب Dissort باشید. بلافاصله بعد از Stop به منوی File/ save as بروید و فایل را با نام مناسب و با فرمت (WAV) PMC در هارد دیسک ذخیره کنید.

این فایل قابل پخش در نرمافزار Windowe Media Player است. همچنین قادر خواهید بود دوباره این فایل را در محیط Adobe Audtion باز و ویرایش کنید.

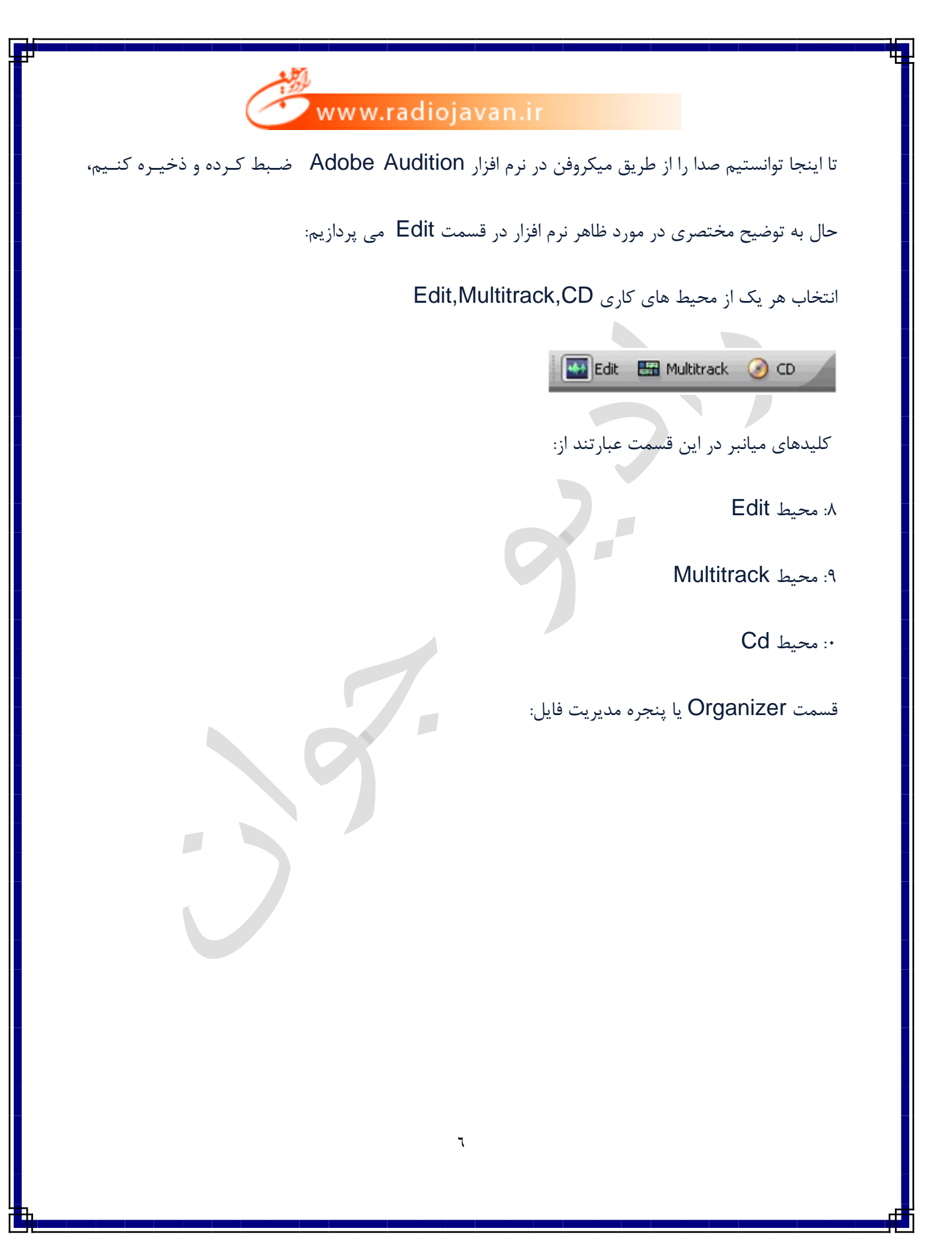

| www.rac           | diojavan.ir                                                                                                    |
|-------------------|----------------------------------------------------------------------------------------------------|
|                   | Filedit View [8]<br>Filedit View [8]<br>Filedit View |
|                   |                                                                                                    |
|                   | Sort By: Filename                                                                                                    |
|                   | ابزار مورد استفاده در این بخش عبارتند از:                                                                                                    |
| Import Audio File | <ul> <li>۱ – بازکردن و وارد کردن یک فایل صوتی به نرم افزار .</li> </ul>                                                                                                    |
|                   | • ۲- بستن یک فایل Close                                                                                                    |
|                   | <ul> <li>۳ - ارسال یک فایل به محیط Edit</li> </ul>                                                                                                    |
|                   | <ul> <li>۴ - ارسال یک فایل صوتی به محیط Multitrack</li> </ul>                                                                                                    |
|                   | <ul> <li>۵ ارسال یک فایل صوتی به محیط CD</li> </ul>                                                                                                    |
|                   | Y                                                                                                    |

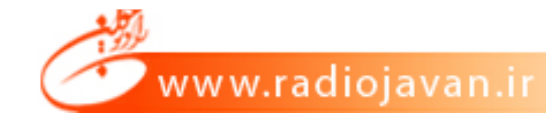

### :: بخش transport

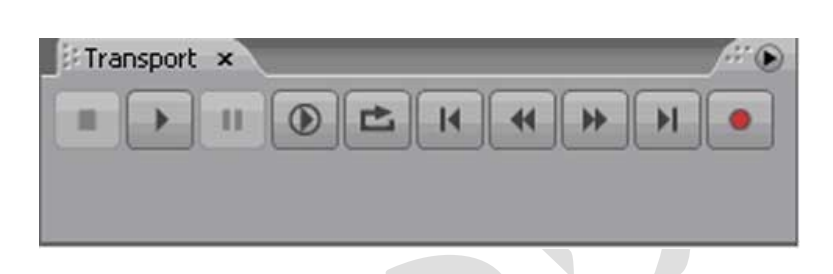

که کارهای play-Pause-Stop-FastForward-Rewind-Record-Loop را انجام می دهـد.

تفاوت دو کلیدPlay در این است که یکی از آن ها تا پایان فایل را پخش می کند و دیگری تا نقط ه ای که

دیده می شود را پخش می نماید که هر کدام از این موارد با کلیک راست روی آن ها قابل تنظیم است.

:: بخش نمایش زمان پخش صدا:

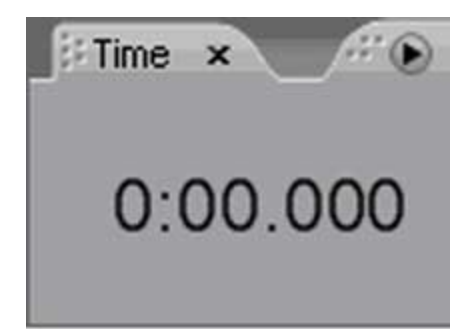

:: بخش ابزار Zoom

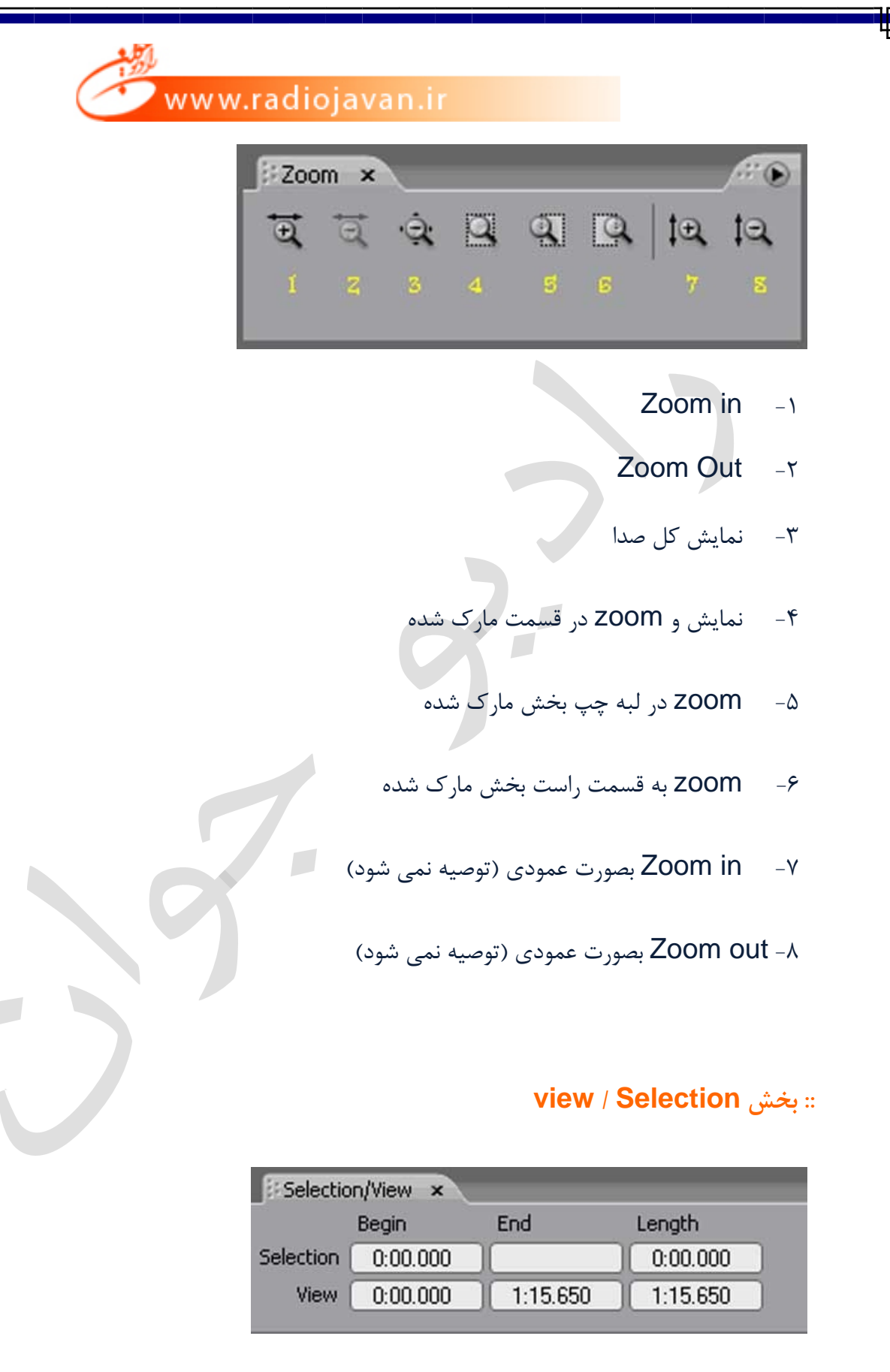

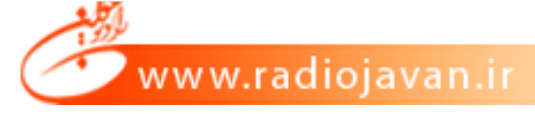

این بخش جهت نمایش زمان های انتخاب شده و زمان های کل صدا بکار می رود. حال می خواهیم صدای مورد نظر را ویرایش کنیم. صداهای ضبط و یا ویرایش شده در این محیط در نهایت می بایست در محیط Multitrack استفاده شوند و اما اولین مسئله مهم حذف نویز (noise) موجود در صداست. صدای ضبط شده ممکن است با توجه به اینکه توسط یک میکروفن ساده و غیر حرف ای و کارت صدای DnBoard ضبط شده، حاوی نویز زمینه باشد. برای حذف نویز به ترتیب زیر عمل می کنیم: ۱- مارک (انتخاب) نویز. توجه داشته باشید که با ماوس می توانید قسمتی از نویز را به راحتی انتخاب کنید و دقت کنید که در منطقه انتخاب شده صدا یا کلام اصلی وجود نداشته باشد. مانند شکل زیر:

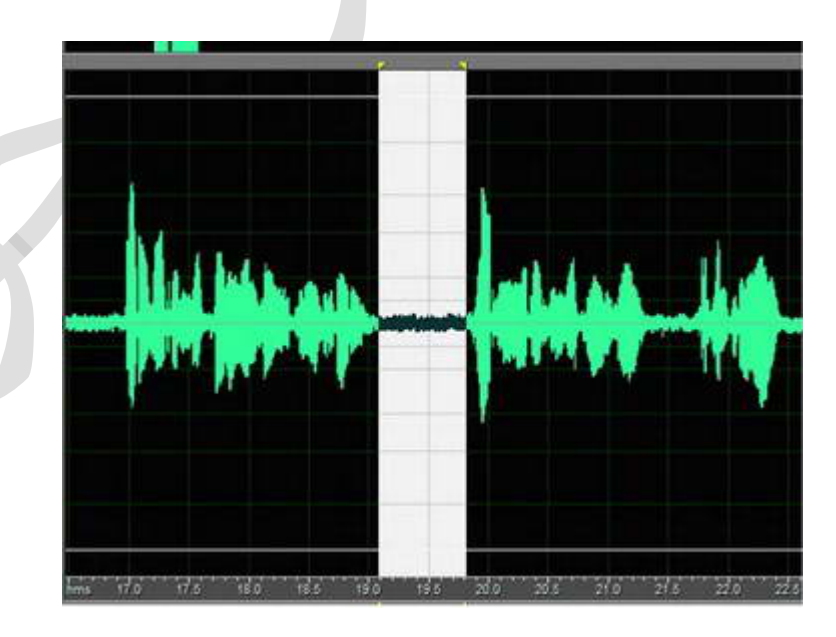

۲- کلیدهای Alt+N را از روی KeyBoard فشار دهید.

۳- کلیدهای: Ctrl+A

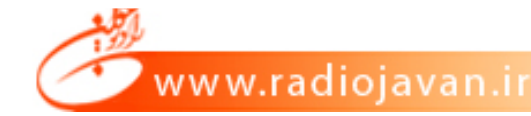

۴- به منوی: Effect/restoration/Noise Reduction بروید.

۵– OK کنید.

پس از اجرای دستورات بالا متوجه می شوید که نویز زمینه از کل صدای موجود حذف می شود. البت ممکن

است جنس صدای اصلی کمی تغییر کند و این مشکل در این روش اجتناب ناپذیر است.

:: توضيح موارد موجود در منوی فايل(File)

New: ایجاد یک فایل جدید جهت ضبط یک صدا

در این بخش Sample Rate, Channels, Bit Resolution تعیین می شود.

Open: باز کردن یک فایل صوتی از حافظه جانبی.

Open as: باز کردن یک فایل صوتی از حافظه جانبی.

Open Append: فایل صوتی مورد نظر را باز کرده و به انتهای صدای جاری اضافه می کند.

Open Audio From Video: فقط صدای یک فایل تصویری را باز می کند.

.Extract Audio From CD موتی را باز می کند و می توان آن ها را Extract Audio From CD.

ذخيره كرد.

Close: بستن یک فایل صوتی.

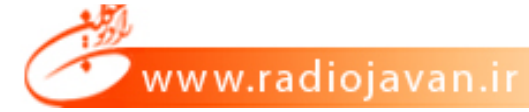

Close Unused Media: فایل های صوتی که در پروژه Multitrack استفاده نشده را می بندد. Close All: تمامی فایل های صوتی را می بندد (در صورت تغییرات ذخیره کردن را می پرسد). Save: ذخيره صدا در حافظه. Save As: ذخیرہ صدا در مکان مورد نظر. Save Copy As: ذخیره یک کپی اضافه صدا در حافظه مورد نظر. Save Selection: صدای مارک شده را فقط ذخیره می کند. Save All: تمامی فایل های موجود در نرم افزار را ذخیره می کند. Revert to save: بازگشت به آخرین مرحله صدای ذخیره شده. جهت ویرایش صدای مورد نظر می توانیم از منوی Edit استفاده کنیم. دستور مهم در ویرایش یک صدا عبارت \_\_\_\_ از: DeleteSelection: قسمت اضافی در صدا را با ماوس انتخاب کرده و با استفاده از کلید Del حذف می

كنيم.

جهت کپی قسمتی از صدا در جای دیگر به ترتیب زیر عمل می کنیم:

۱- انتخاب صدای مورد نظر با ماوس.

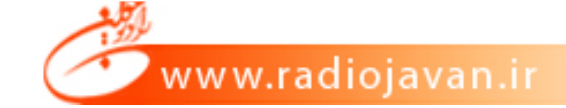

۲- منوی Edit/Copy را کلیک می کنیم و یا از کلید های میانبر Ctrl+C استفاده می کنیم. (با این
 عمل صدای انتخاب شده به Clipboard ارسال می شود تا در مقصد بتوانیم از آن استفاده کنیم).

۳- به مقصد می رویم (در جای مورد نظرمان کلیک می کنیم).

۴- روی منوی Edit/Paste کلیک می کنیم و یا Ctrl+V می زنیم.

جهت انتقال صداى مورد نظر هم چنين عمل مي كنيم:

- ۱- انتخاب صدای مورد نظر با ماوس.
- ۲- منوی Edit/Cut را کلیک می کنیم و یا از کلید های میانبر Ctrl+X استفاده می کنیم. (با این عمل

صدای انتخاب شده به Clipboard منتقل می شود تا در مقصد بتوانیم از آن استفاده کنیم).

۳- به مقصد می رویم (در جای مورد نظرمان کلیک می کنیم).

۴- روی منوی Edit/Paste کلیک می کنیم و یا Ctrl+V می زنیم.

هر كدام از اعمال ویرایش صدا را می توانیم در هر كانال صوتی چپ یا راست بطور مجزا اعمال كنیم. كافیست

فقط کانال راست یا چپ را مارک کنیم، مانند شکل زیر:

# 🗩 www.radiojavan.ir

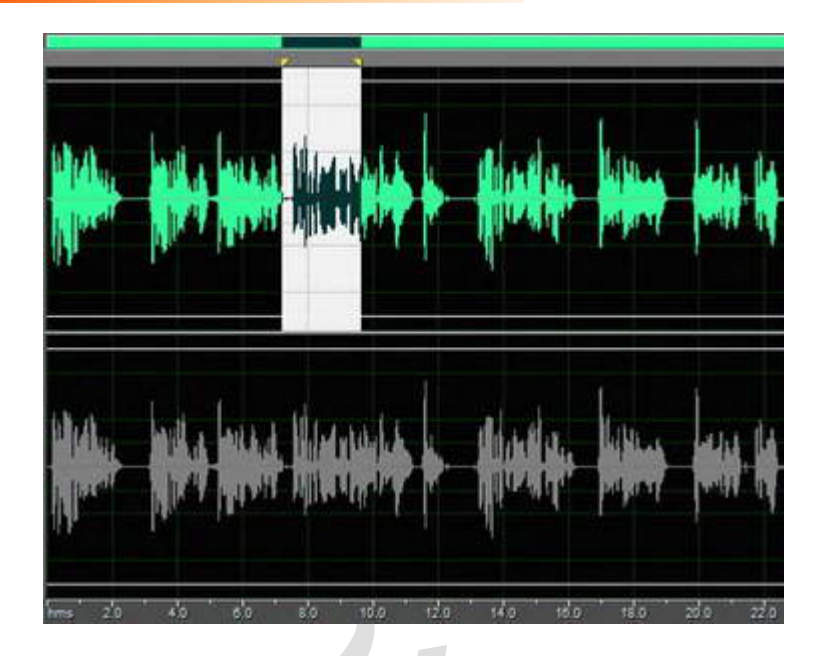

چنانچه قسمت مارک شده هر کانال را Delete نمائید، صدای مربوطه تبدیل به سکوت می شود و همان صدا در کانل دیگر موجود است.

همان طور که می دانیم هدف اصلی ما ساخت برنامه های صوتی مانند گزارش – آنونس – تیزر یا پاد کست در محیط Multitrack محیط Multitrack ، منابع یا صداهای مورد نیاز خود (شامل کرما محیط Multitrack است اما ابتدا باید در محیط کلام، موسیقی و افکت) را آماده کنیم تا بتوانیم در محیط Multitrack از این منابع استفاده کنیم.

#### ترفند:

هرگاه ظاهر نرم افزار Adobe Audition بطور اتفاقی تغییر کرد بطوری که ابزار به سهولت در دسترستان نباشد، به بالای سمت چپ نرم افزار رفته و آنرا روی Reset CurentWorkSpace تنظیم و سپس Discard Changes را تائید کنید تا همه تنظیمات ظاهری به حالت طبیعی بازگردد. www.radiojavan.ir

|            | · · · · · · · · ·   |  |
|------------|---------------------|--|
| Workspace: | Edit View (Default) |  |

Status bar : نوار منطقه ای در پایین نرم افزار است که اطلاعاتی از قبیل - Sample Rate

BitResolution - Channel، حجم فایل صوتی جاری - حجم حافظه آزاد و مقدار زمان باقی مانده در

حافظه جهت ضبط صدا را نمایش می دهد:

|   |              |           |                 |        |         | _          |         |       |          | <i></i> |
|---|--------------|-----------|-----------------|--------|---------|------------|---------|-------|----------|---------|
| 0 | 27           | 24        | 21              | -18    | -15     | -12        |         |       |          |         |
| 4 | 100 • 16-bit | • Stereo  | 12.72 MB        | 111.39 | GB free | 188:20:37. | 14 free |       | Waveform | n       |
| t | - 7          | 🖉 Interne | t Explorer can. |        |         | e          | N 🙁     | 100 E | 1302     | 4:59 PM |

همانطور که می دانید واحد بلندی صدا دسی بل (db) است و یک فایل صوتی ذاتاً دارای بلندی صدای خاص خودش میباشد. بلندی صدا به صورت نرمال باید نه زیاد بلند و نه زیاد ضعیف باشد، یعنی بر اساس اندازه های استاندارد باید بطور میانگین بین ۰ db و db - باشد . البته حداقل صدای مورد نظر ، بر اساس بلندی دیگر صداهایی که در پروژه موجود است تنظیم می شود که در محیط multitrack در این مورد بحث خواهیم کرد. اگر صدایی ضعیف بود بلند کردن ولوم Speaker درست نیست بلکه ولوم بلندگوی کامپیوتر باید در حد مجاز و ثابت تنظیم شود و بلندی ذاتی صدا را تنظیم و سپس با یک نام جدید ذخیره کرد. هرگاه بخواهیم بلندی قسمتی از صدا را کم یا زیاد کنیم به دو روش می توانیم عمل کنیم :

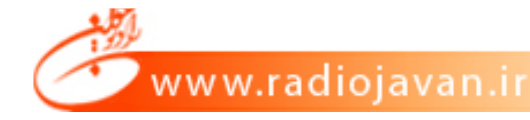

۱- از طریق مارک کردن و تغییر ولوم موقت ظاهر شده در بالای قسمت مارک شده .

۲- از طریق منوی Effect/Amplitude/Amplify .

اگر تنظیمات تغییر بلندی صدا (Amplitude ) بر اساس درصد باشد، برای مقادیر بالای ۱۰۰ تقویت و برای مقادیر زیر ۱۰۰ تضعیف میشود و اگر تنظیم بر اساس db باشد برای مقادیر بالای صفر db تقویت و برای مقادیر زیر صفر تضعیف میشود

توجه داشته باشد که هنگام افزایش ولوم، صدا Disstort نشود. (از صفر db تجاوز نکند) می توانید از قرمز

شدن نوار منطقه db meter از این مسئله باخبر شوید .

اگر صدایی از منبع خارجی بدست شما رسید و Dissort بود هیچ کاری از دستتان بر نمی آید که مشکل دیسورتی را حل کنید فقط می توانید کمی ولوم صدا را کم نمائید تا از اعلام خطر دیسورتی جلوگیری کنید.

#### Fade In/Out

Fade in : عبارتست از افزایش تدریجی ولوم صدا از منفی بینهایت db ∞- (سکوت) ، تا به میزانی که

به حد نرمال برسد. مانند شکل زیر:

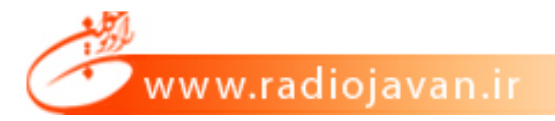

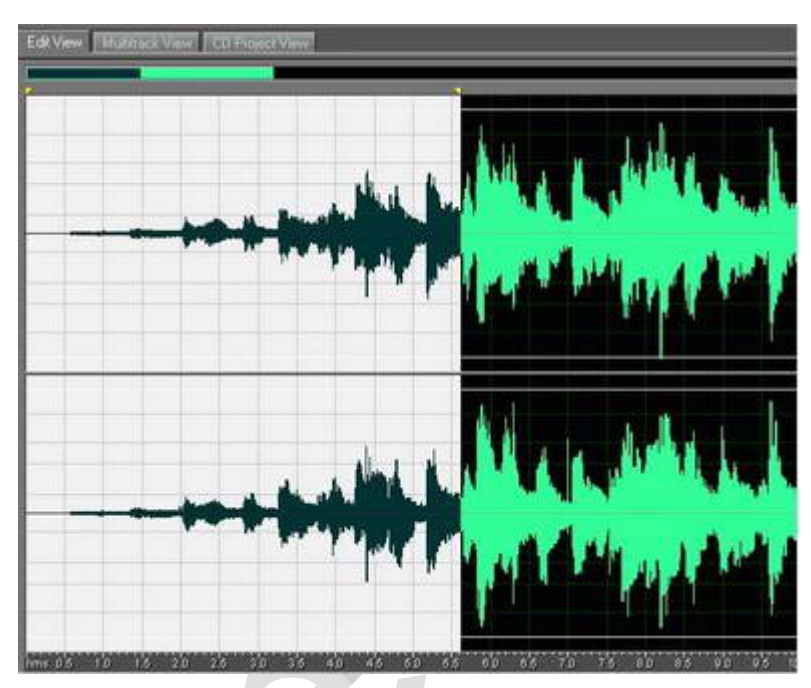

Fade out : کاهش تدریجی ولوم صدا از حد نرمال تا به سکوت (db ∞-) برسد مانند شکل زیر :

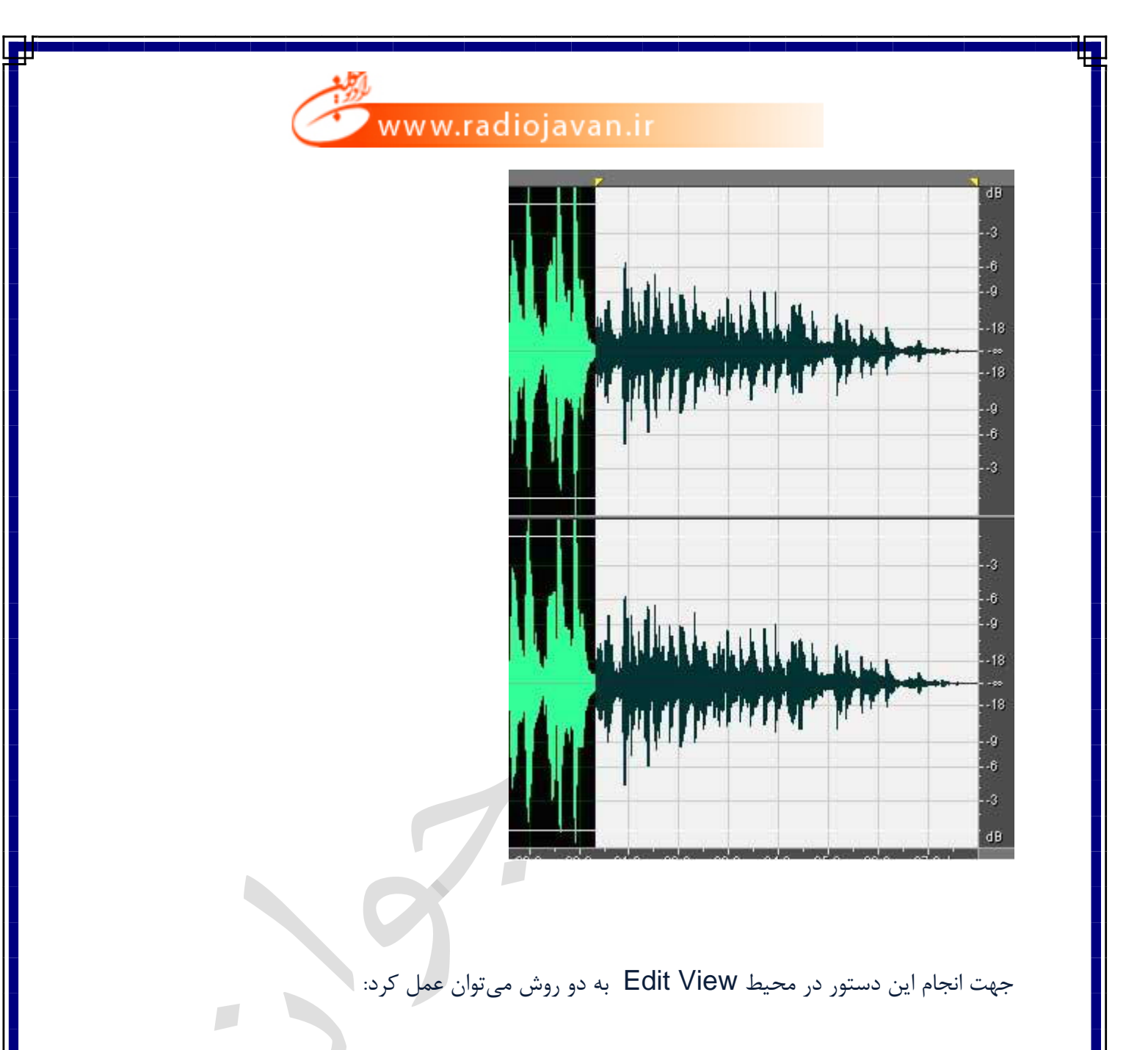

۱- با استفاده از Mouse کلید مربعی تیره که در بالای ابتدا و یا انتهای فایل صوتی دیده می شود .

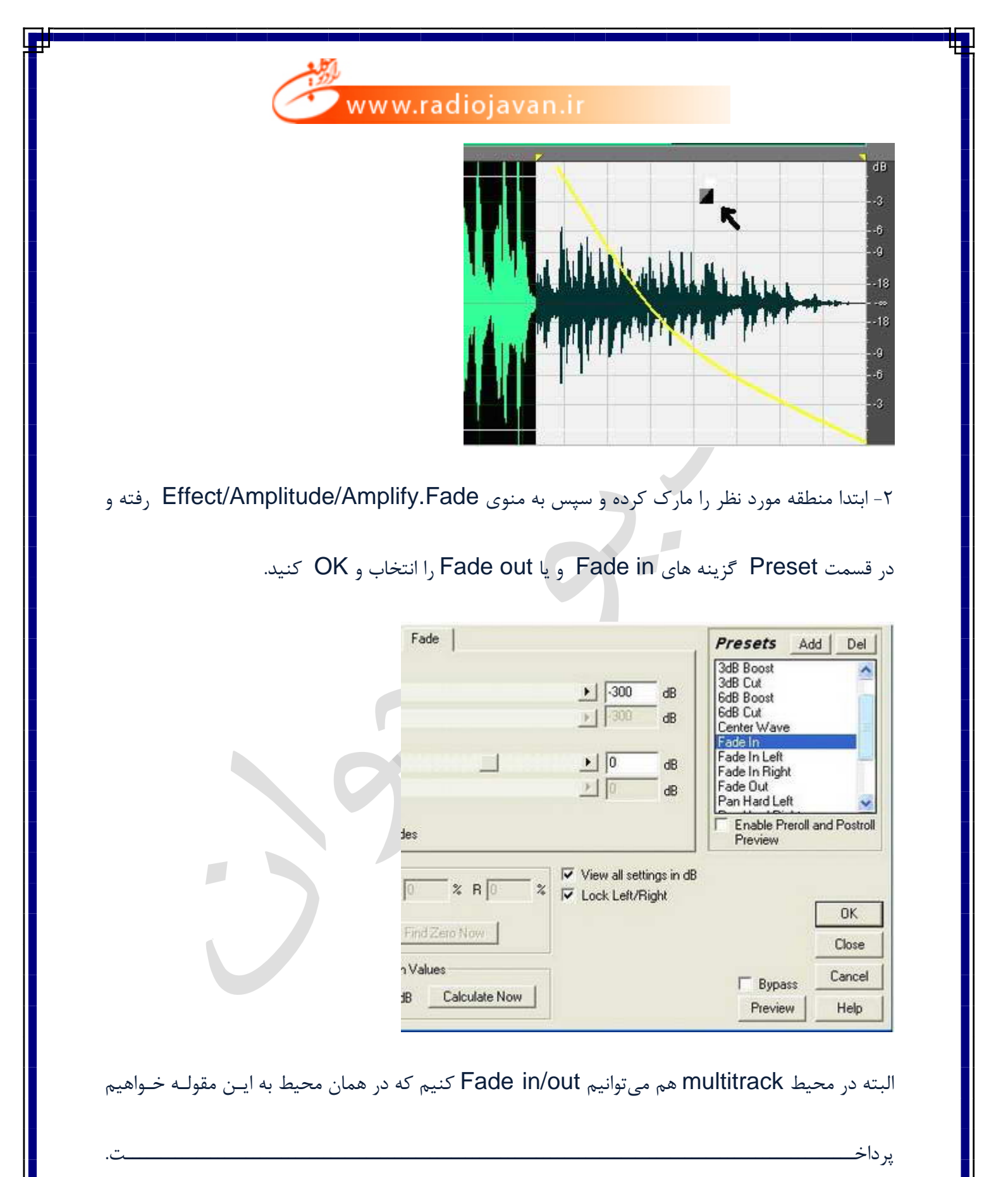

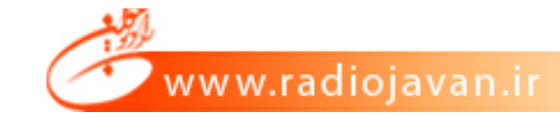

در هنگام استفاده از موسیقی جهت برنامه خود میتوانید از Fade جهت زیباتر کردن ابتدا و یا انتهای برنامه خود استفاده کنید

### Effects

در قسمت اول در مورد افکت گفتیم که به طور کلی بر دو نوع است یعنی بستگی به این دارد که کلمه افکت را کجا استفاده کنیم : اولا به صدا های طبیعی و آمبیانس (Ambiences) گفته می شود مانند : صدای اتومبیل - بوق - صدای حیوانات و .... و ثانیاً افکت می تواند به جلوه های خاصی که به صدا داده می شود اطلاق شود مانند اکو( Reverb - Daley ، Echo) و.... افکت های معروف و مهم قابل استفاده در این نرم افزار عبارتند از Delay - Rcho - Reverb ، کاربران

می توانند از این سه افکت جهت ساخت آنونس - تیزر و یا مدیای خود استفاده کنند.

Delay : فقط یکبار صدا را تکرار می کند . با تنظیم Delay Time می توانید زمان تاخیر جهت تکرار را

تنظيم كنيد.

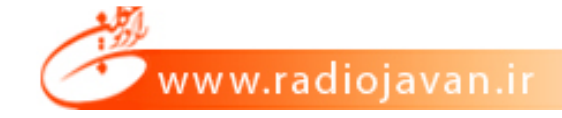

Echo : تکرار متوالی صدا در فواصل معین (Delay time ) جهت شبیه سازی پژواک در قصر – استادیوم و یا کوهستان – این افکت به صدا ابهت و شکوه داده و کاربرد آن بیشتر جهت صداهایی مانند صدای پادشاه در قصر یا صدای جبرئیل و یا صدای آیات قرآن بکار می رود.

Reverb : این افکت ، جلوه ای که در یک اتاق یا سالن یا غار ایجاد می شود را شبیه سازی می کند. فضایی که در صدا بوجود می آید بسیار زیبا و کاربردی است؛ مثلاً به صدای یک شخص که در صحرا یا غار به دعا مشغول است، بسیار جلوه خوشی می دهد. یا اکثر آوازها و صدای خوانندگان به این افکت مزین شده است. مشغول است، بسیار جلوه خوشی می دهد. یا اکثر آوازها و صدای خوانندگان به این افکت مزین شده است. بدین منظور در محیط View می دهد. یا اکثر آوازها و صدای مورد نظر خود را مارک کرده و از طریق منوی بدین منظور در محیط View را مارک کرده و از طریق منوی در اشتیده و سپس ko کنید و سپس ko کنید .

bypass: در بخش Preview در پنجره هر افکت آمده و عبارتست از لغو اثر افکت به صورت لحظه ای spass جهت مقایسه صدای اصلی نسبت به صدای افکت دار.

توجه داشته باشید که افکت Reverb دارای مولفه ها و جزئیات زیادی است از قبیل Decay که عبارتست از ادامه اثر افکت بعد از اتمام صدا، که توصیه می شود هر قسمت را روی یک صدای نمونه تست کنید تا بیشتر با افت و جلوه های آن آشنا شوید .

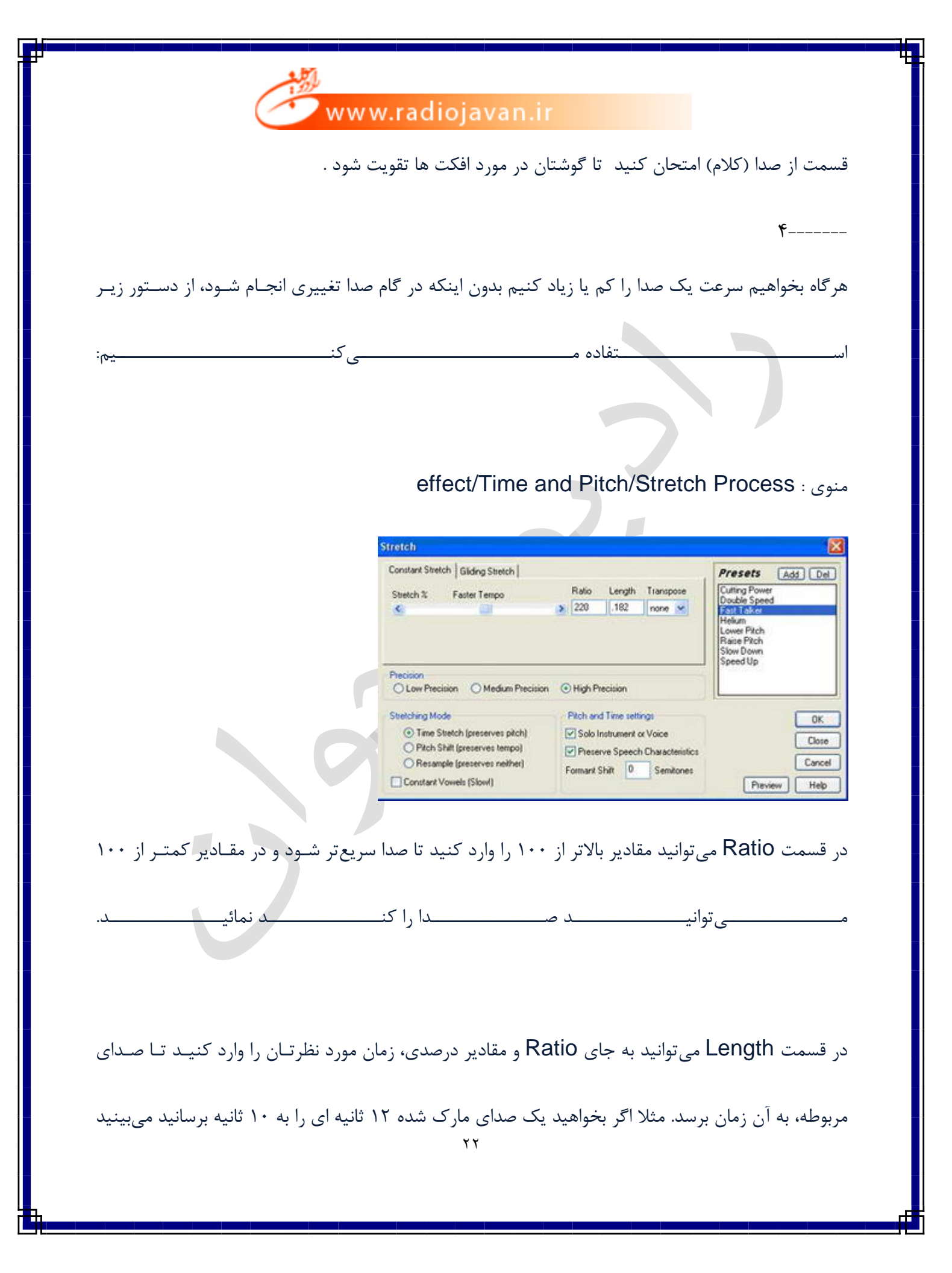

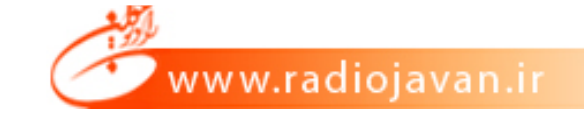

که در ratio =۱۰۰ مقدار length برابر با ۱۲ است و اگر length را به ۱۰ برسانید بصورت اتوماتیک ratio محاسبه شده که در این مثال برابر با ۱۲۰ خواهد بود.

کاربردهای زیادی در این مورد وجود دارد: مثلاً یک آنونس و گزارش که محدودیت زمانی دارد را می توان به

صورت ایده آل به زمان مورد نظر تبدیل کنید.

درضمن تعدادی از دستورات پیش فرض (preset) وجود دارد که می توانید از آن ها استفاده کنید.

#### : Generate

در دستورات این منو شما می توانید سکوت، صدای نویز، فرکانس های مختلف و حتی سیگنالهای تلفنی ایجاد

كنيـ

### :Generate Silence

| Generate Silence |    |         |        |
|------------------|----|---------|--------|
| Silence Time     | 10 | seconds | ОК     |
|                  |    |         | Cancel |
|                  |    |         | Help   |

که به میزان مورد نیاز برای شما سکوت ایجاد میکند. کاربرد آن مثلاً در ابتدا یا انتهای یک گزارش یا برنامه

خبری است. مثل لیدرهایی که در نوار کاست یا ریل دیده میشود.

www.radiojavan.ir

## :Generate Signals

| Generate                   | DTMF                      | Signal  | 5       |                  |                  |         |          |
|----------------------------|---------------------------|---------|---------|------------------|------------------|---------|----------|
| Dial String                |                           |         |         |                  |                  | Presets | Add Del  |
| 1                          |                           |         |         |                  |                  |         |          |
| Usable Cha                 | racters:                  | 12345   | 67890*# | labcd,           |                  |         |          |
| Tone Ti                    | me 100                    | ms      | Pa      | use Time         | 500 ms           |         |          |
| Break Ti                   | me 40                     | ms      | Paus    | e Charac         | ter ,            |         |          |
| DTMF     MF Sig     Custor | Signals<br>gnals (CC<br>n | ITT R1) |         | Amplitud<br>Twis | e 50 %<br>t 0 dB |         |          |
| Hz                         | 1209                      | 1336    | 1477    | 1633             | Report to        |         |          |
| 697                        | 1                         | 2       | 3       | A                | DTMF             |         | OK       |
| 770                        | 4                         | 5       | 6       | В                |                  |         | Close    |
| 852                        | 7                         | 8       | 9       | С                |                  |         | Cancel   |
| 941                        |                           | 0       | #       | D                |                  | Pres    | iew Helo |

در این پنجره هر شماره ای که در DialString وارد شود با کلیک روی OK، موج و صدای مربوط به شماره

تلفن ایجاد می شود. بقیه جزئیات، مربوط به مدت زمان هر Tone و مدت زمان سکوت مابین هر Tone

ىباش

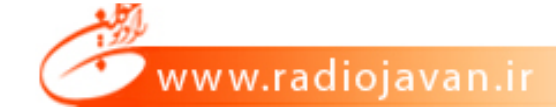

تا اینجا محیط Edit در نرم افزار AdobeAudition را تا حد زیادی شناختیم؛ حال می توانیم صدا را ضبط

اما اگر بخواهیم صداهای مختلف مثل کلام و موسیقی و افکت را با هم میکس کنیم و یک فایل صوتی بصورت

خروجی داشته باشیم، باید در محیط Multitrack کار کنیم.

در این قسمت به محیط Multitrack و روش ساخت یک برنامه، گزارش و یا آنونس می پردازیم:

در بخشهای گذشته آموختیم که چگونه صدا را ضبط و ویرایش کنیم و تمامی مواد مورد نیاز خود را در محیط اولیه (Edit) بارگذاری یا Load نمائیم. حال برای اینکه به هدف نزدیک تر شویم باید تمامی این صداها را اعم از کلام، موسیقی و افکت به محیط Multitrack ارسال کنیم.

ابتدا به محیط Multitrack رفته (کلید میانبر ۹) و سپس در منوی File/New Session نرخ نموی File/New Session نرخ نمونه برداری یا همان Sample Rate مورد نظر را انتخاب می کنیم. (مثلاً ۴۴۱۰۰ هرتز)

\*تذکر: توجه داشته باشید چنانچه این عمل را انجام ندهید، در صورت Insert کردن اولین صدا به Multitrack، آن پروژه یا Session نرخ نمونه برداری یا Rate Sample همان صدا را به عنوان Sample Rate اصلی خود در نظر می گیرد.

در یک پروژه کاری تمامی صداهایی که قرار است با هم در تراک های مختلف استفاده و میکس شوند باید یک Sample Rate واحد و برابر داشته باشند.

جهت ارسال منبع یا صداهای مورد استفاده به محیط Multitrack از ۴ روش میتوانیم استفاده کنیم : ۱- انتخاب صدا در محیط Edit و فشردن کلیدهای میانبر Ctrl+M

۲- انتخاب صدا در محیط Edit و رفتن به منوی Edit انتخاب صدا در محیط ۲

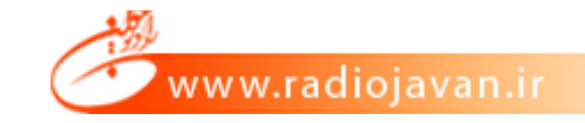

۳- در پنجره Organizer کلید مورد نظر را که با فلش قرمز در سمت چپ نرم افزار وجود دارد کلیک کنیم

| Files × Effects | Favo |
|-----------------|------|
| 🗗 🔍 🏛 💼 🏅       | 8.00 |
|                 |      |
|                 |      |

۴- در محیط multitrack از لیست Organizer صدا را با drag and drop کردن به تراک ارسال کنیم. در شکل زیر نشان داده شده که ما یک فایل صدا را به تراک اول محیط multitrack ارسال کرده ایم.

| Files × Effects | Main Mixer           |                                    |
|-----------------|----------------------|------------------------------------|
| 🗠 🕰 📥 🁌  🕬      | ₽ fx ₽ III           | 0                                  |
| 🔛 Kalam.mp3 🔪   | Track 1 MSR          | ba18t                              |
|                 |                      | والمراجع والمحمد والمراجع والمراجع |
|                 | Master               |                                    |
|                 | Read                 |                                    |
|                 | Track 2 M S R        |                                    |
|                 | → [015] Realtek HD A |                                    |

حال میتوانیم موسیقی و افکت را هم به تراک های ۲ و ۳ ارسال کنیم. مانند شکل زیر:

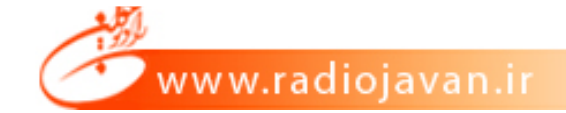

| Adobe Audition - Untitled.se                                                                                | *                                                                             |                                                                                                    |                                                                                                    |
|----------------------------------------------------------------------------------------------------|-------------------------------------------------------------------------------|----------------------------------------------------------------------------------------------------|----------------------------------------------------------------------------------------------------|
| File Edit Clip View Insert Effect                                                                           | s Options Window Help                                                         |                                                                                                    |                                                                                                    |
| 🔛 Edit 🔚 Multitrack 🥑 CD                                                                                    | ► I ► ₩                                                                       |                                                                                                    | Workspace: (Multitrack View (Default)                                                                           |
| 🔤 🖼 🥑 🏲 🚶 🌬 ঝ                                                                                               | 9 9 9 8 8 % <b>*</b> 9 %                                                      | 이 🖾 🖅 🖓 🖓 🖉 🖓 🦉                                                                                                    | 2 4 3 4 박 등 전 옷 ~ 표 한 *                                                                                         |
| 6 7 7 <b>7</b> 7 7 7                                                                                        | N 🔍 💷 🖬 🖬 📰 🛄 30 340                                                          | 9 <b>0</b>                                                                                                    |                                                                                                    |
| Files x Effects                                                                                             | Nan Horer                                                                     |                                                                                                    |                                                                                                    |
| 9 x ± ± 5 5                                                                                                 | 2 fx b a                                                                      |                                                                                                    |                                                                                                    |
| <ul> <li>effect-baad 2.MP3</li> <li>kalam (44100 Hz).mp3 *</li> <li>kalam np3</li> <li>Munic mp3</li> </ul> | Track 1 M S R<br>→ 0 M 0 H<br>→ [015] Reatek HO A ><br>← Master ><br>> Read → | 1 2 2 2 2 2 2 2 2 2 2 2 2 2 2 2 2 2 2 2                                                                                                    |                                                                                                    |
|                                                                                                    | Track 2 M S R                                                                 | ***                                                                                                    |                                                                                                    |
| NI 🖆 🕨 🔟 🕘 🛛                                                                                                |                                                                               |                                                                                                    |                                                                                                    |
| Follow session tempo                                                                                        | 4- Master                                                                     |                                                                                                    |                                                                                                    |
| lort By: Filename                                                                                           | a final second                                                                |                                                                                                    |                                                                                                    |
|                                                                                                    | tru                                                                           | 150 150 250 250 300 350 400 450 1                                                                                                    | 500 5.30 6.50 6.30 7.00 7.50 8.00 8.30 9.00 hms                                                                 |
| Transport x + FT                                                                                            | ा:11.743<br>दा दा दे दा<br>दा दि दि दि                                        | i: Selection/Wew         End         Length           Selection         1:11.743         0:00.00           View         0:00.000         9:57.534         9:57.5 | Session Properties × Tempo: 120 bpn 4 bests/bar     Key: (nonn) • 4)4 bme •     Monitoring: External • Advanced |
| And a                                                                                                    |                                                                               |                                                                                                    |                                                                                                    |
|                                                                                                    | 1                                                                             |                                                                                                    |                                                                                                    |
| 43 45 47 40                                                                                                 | কা কৰা বা নয় নই নই                                                           |                                                                                                    | ৰা নৰ না নহ বা 4 ব                                                                                              |

\*تذکر: توجه داشته باشید که فایل kalam در شکل بالا دارای A۰۰۰ Sample Rate هرتز است و چون با پروژه همگونی ندارد نرم افزار بطور اتوماتیک یک کپی از آن تهیه کرده و Sample Rate آنرا به ۴۴۱۰۰ هرتز تغییر داده است. (kalam(۴۴۱۰۰Hz).mp۳)

حال برای شروع کار قبل از هر اقدامی ابزار Hybrid Toold را انتخاب می کنیم. این ابزار در بالای محیط multitrack قابل رویت و انتخاب است. دو ابزار دیگر جهت انتخاب و انتقال صدا هستند که Hybrid tool هردوحالت را داراست و بهتر است این گزینه را انتخاب کنیم:

| l.ses* | ,       |        |      |   |
|--------|---------|--------|------|---|
| fects  | Options | Window | Help | ) |
| ID 🥣   |         | 1 🌬    | 4    |   |
|        |         | 2      | B    |   |

همچنین یک خط زرد رنگ عمودی در پروژه دیده می شود که Curser نامیده می شود و با هر کلیک می توان مکان آنرا مشخص کرد. وقتی Play یا Record می کنیم از همان مکان یا زمان به بعد شروع به پخش یا

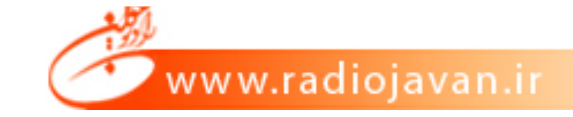

ضبط صدا می کند. اگر دقت کرده باشید هر سه صدا در multitrack بصورت همزمان و میکس شده پخش می شود.

این موضوع بسیار مهم است که ما صداها را درست و به موقع بشنویم و این تنظیمات توسط شما انجام می شود. زمان و مکان مناسب صدا، مقدار بلندی صدا و جلوه های صوتی که به هر تراک می دهید بزودی به شما گفته خواهد شد.

حال نگاهی داریم به ابزارهای عمومی در قسمت پائینی محیط multitrack :

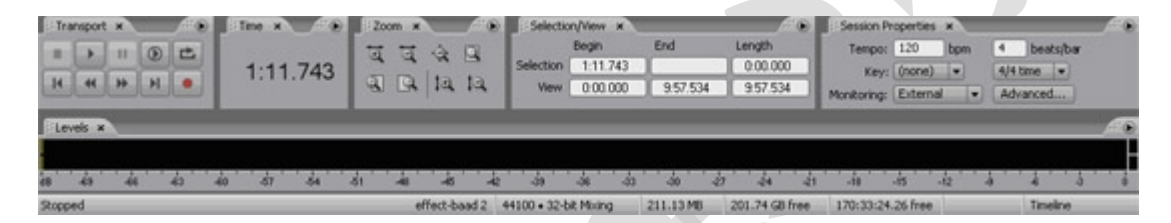

همان طور که می بینید ابزار و کلیدهای Selection/View - Transport - Time - Zoom و Selection/View - Transport - Time ، مانند محیط Edit است و دقیقاً همان اعمالی را انجام می دهند که در محیط Session Properties است که این Session Properties است که این انجام می دهند که در محیط Tempo آهنگ یا موسیقی که قرار است در ابتدای پروژه آن را ضبط کنیم.

این ابزار مخصوص صدابرداران موسیقی است که مترونوم (Metronom) را تنظیم کرده و با ارسال مترونوم به هدفن نوازنده، به ضبط تراک به تراک سازها می پردازند. برای تنظیم جزئیات و یا فعال کردن آن به منوی Option/Metronome مراجعه کنید.

البته باتوجه به اینکه هدف اصلی ما در این جا آموزش این نرم افزار در زمینه ساخت آنونس - خبر - تیزر - گزارش و یا podcast است، این قسمت برای ما کاربردی نخواهد داشت.

هر تراک دارای نوار عنوان یا Inspector است که در شکل زیر به معرفی اجزای آن پرداخته ایم:

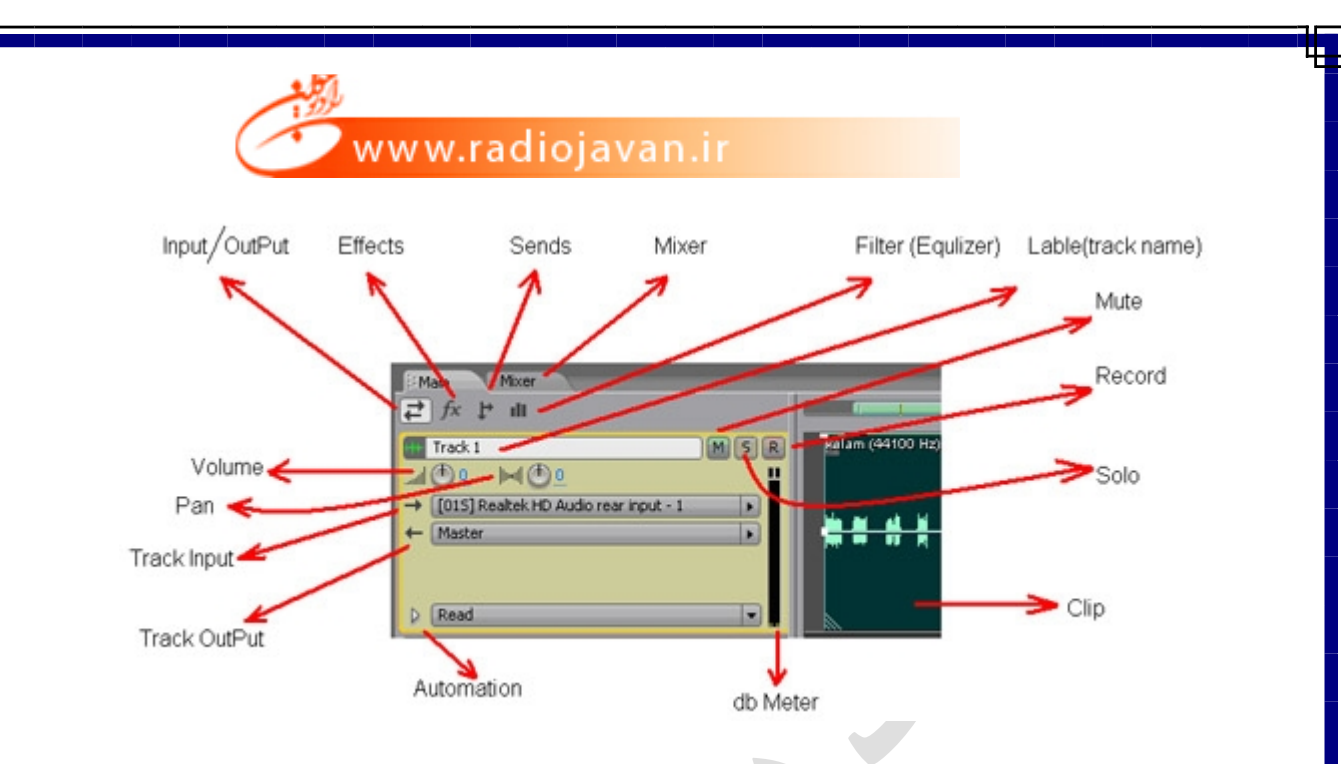

همانطور که می بینید کلید های بالایی در حالت Input/Output قرار دارد یعنی ورودی و خروجی هر تراک را نشان می دهد. به بقیه موارد مانند filter - fx - send ، در بخش های بعدی خواهیم پرداخت.

منظور از ورودی و خروجی این است که هر تراک میتواند از یک ورودی مانند فیش آبی کارت صدا به عنوان ورودی و از یک واحد خروجی مانند فیش سبز کارت صدا استفاده کند. لذا وقتی کلید قرمز رنگ R را فعال کنیم و روی کلید کنید محا صدا صدا صورت می گیرد و بقیه تراک ها پخش می شود.

همانطور که مشاهده می کنید خروجی تراک به Master فرستاده شده است. Master در واقع یک گذرگاه یا Bus اصلی است که به خروجی اصلی کارت صدا اشاره می کند. پس اگر هر تراک به Master فرستاده شود در خروجی اصلی کارت صدا، پخش می شود.

در ضمن هر تراک می تواند دارای نام یا عنوان (name Label / Track ۱:Track) باشد که میتوان روی آن کلیک کرد و نام مناسبی برای آن نوشت.

Volume : بلندی صدا را بر حسب db در کل تراک تعیین می کند (مقادیر بالای صفر، صدا را تقویت و زیر صفر صدا را تقویت و زیر صفر صدا را معیف می کنند)

\*نکته: مراقب دیستورتی (Disstort:Clip) در هر تراک باشید یعنی (Meter db) قرمز نشود.

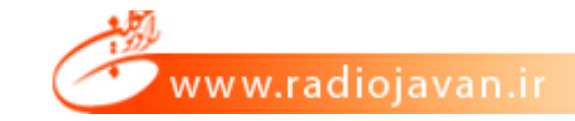

Pan : کل تراک را به باند چپ یا راست Speaker ارسال می کند. یعنی توزیع صدا در باند Left و یا right .

Mute : صدای تراک را می بندد (بی صدا).

Solo : تراک به تنهایی پخش می شود و بقیه تراک ها Mute می شوند.

Record : تراک را برای ضبط فعال می کند.

هر تراک می تواند یک یا چند clip را شامل شود. هر clip می تواند با کلیک چپ انتخاب (High light) شود. می توان برای Drag کردن، با کلیک چپ clip را مارک کرد و با کلیک راست و نگهداشتن آن و به حرکت در آوردن، می توان آن را جابجا کرد.

هر Clip را می توان در واحد زمان انتخاب کرد و حتی ولوم یا بلندی صدا را در زمانهای مختلف تغییر داد (خط سبز در هر Clip) و یا Pan نمود (خط آبی رنگ).

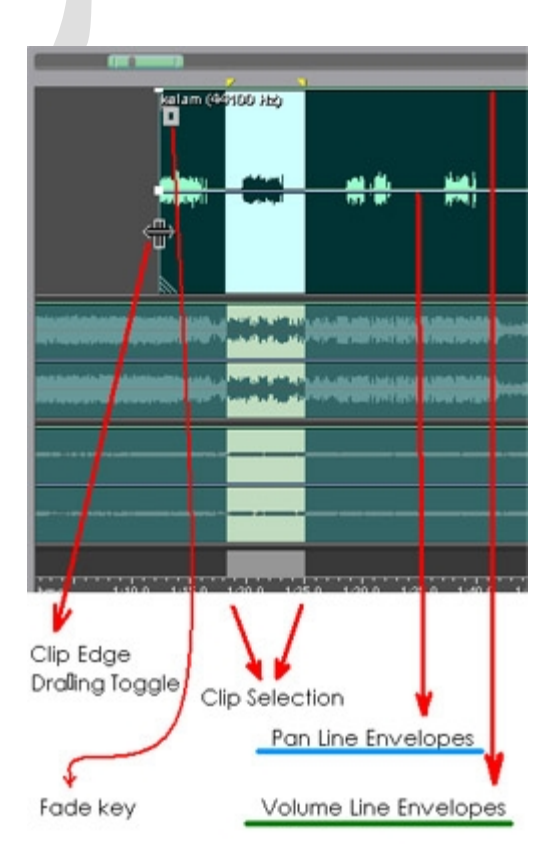

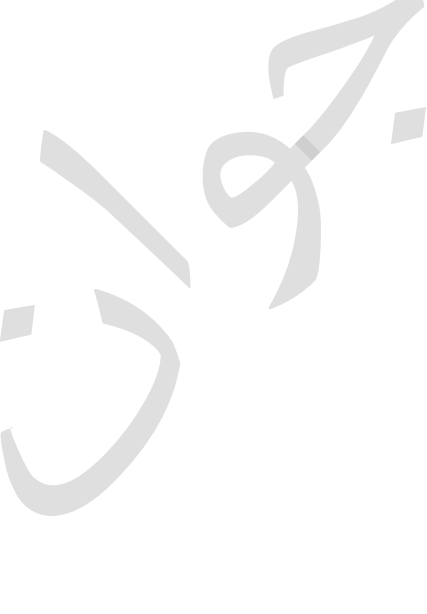

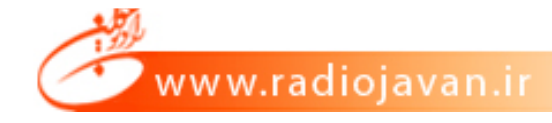

Clip Edge Toggle : هرگاه با Mouse لبه هر Clip را بگیرید می توانید برش طولی ایجاد کنید.

Fade Key : کلید مربعی است که با استفاده از mouse میتوان در Clip ، ولوم صدا را زیاد و یا کم کرد یعنی همان عمل (Fade in / Fade Out).

با دکمه Delete روی صفحه کلید هم می توانید بخش مارک شده در محیط Multitrack را حذف کنید.

Envelopes عبارتست از نقطه گذاری روی خطوط حامل بلندی صدا و یا Pan. این نقاط را می توانید جابجا کنید تا در حین پخش تغییرات را اعمال کند. در نهایت با هر تغییر در envelope ها باید صدای میکس شده را بشنوید تا بهترین حالت تنظیم نقاط را انتخاب کنید. مانند شکل زیر:

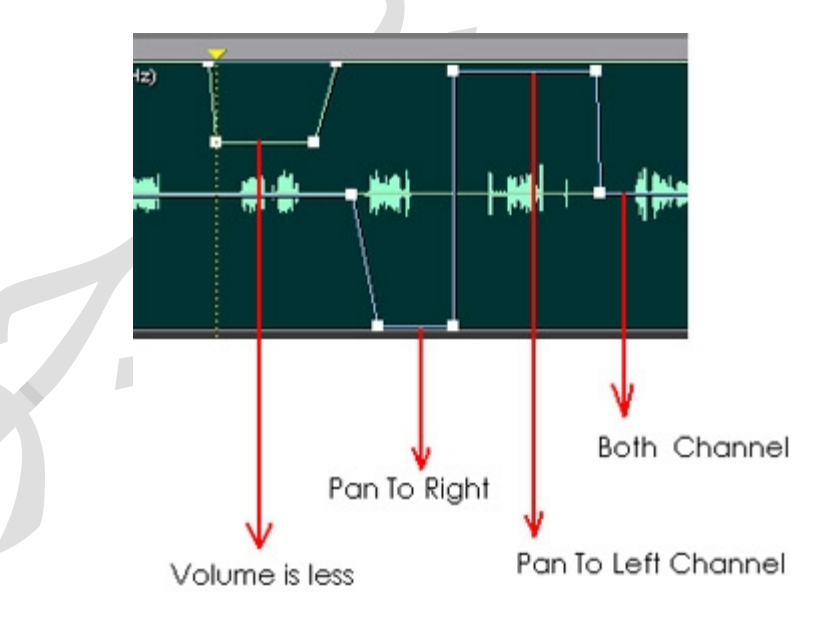

حال هرگونه تغییری را میتوان به عنوان یک پروژه ذخیره کرد تا بتوانیم در زمانی دیگر بـه ادامـه کـار پـروژه بپردازیم.

پروژه ها در نرم افزار Adobe Audition با پسوند ses ذخیره می شوند. بدین منظور به منوی

File / Save Session As / بروید :

| ave Session    | As            |        | ?                                                                         |
|----------------|---------------|--------|---------------------------------------------------------------------------|
| ecent Folders: | E:\Seyyed     | ×      |                                                                           |
| Save in: 🦻     | Sound Project |        | Free Space:<br>C:\ 31171MB<br>D:\ 95660MB*<br>E:\ 111079MB*<br>* Temp Dir |
|                |               | Same I |                                                                           |
| File name:     | t1.ses        | Save   |                                                                           |

قسمتی که با خط قرمز علامت گذاری شده بدین معنی است که در صورت علامت زدن یا فعال کردن آن از تمامی منابعی که در پروژه استفاده شده، مانند فایلهای کلام، موزیک و افکت، یک کپی تهیه نموده و در جایی که پروژه ذخیره شده،Save میکند. این عمل باعث می شود که هر گاه Folder مربوط به پروژه را در حافظه جانبی دیگری مثل Memory یا CD کپی کنیم، این پروژه، در نرم افزار Adobe Audition در سیستم های کامپیوتری دیگران قابل اجرا باشد